## ASSIGNMENT SUBMISSION RECEIPTS

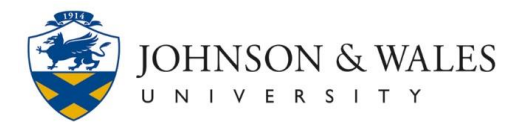

After successfully submitting an assignment through ulearn, students receive a confirmation number. You should copy and save this number as proof of your submission.

## Instructions

- 1. <u>Submit your assignment</u> through ulearn.
- 2. A banner appears at the top of the Review Submission History page with the submission confirmation number.

| Success! Your submission appears on this page. The submission confirmation number is d0c46a05-2241-4754-9c2f-5aa2f2aaeb500, Copy and save this number as proof of your submission. |          |                              |        |  |  |  |
|----------------------------------------------------------------------------------------------------|----------|------------------------------|--------|--|--|--|
| Review Submission History: Test 6/7                                                                                                    |          |                              |        |  |  |  |
| Q. Q. ₽                                                                                                    | Crocodoc | Assignment Details 🗸         | > 55   |  |  |  |
|                                                                                                    | î        | GRADE<br>LAST GRADED ATTEMPT | _ /100 |  |  |  |
| This is my first test submission for June 7, 2017.                                                                                                    |          | ATTEMPT<br>6/7/17 4:39 PM    | /100   |  |  |  |
|                                                                                                    |          | Submission                   |        |  |  |  |
|                                                                                                    |          | June 7th Attempt 1.docx      | *      |  |  |  |

3. Highlight the confirmation number.

| confirmation number i | 279bb109-44d2-41a7-8de7-cb9e1e8f8888 | Copy and save |
|-----------------------|--------------------------------------|---------------|
|                       |                                      | •             |

4. Right click to select **Copy**.

| Der 15 27900109-4402-4187-8 | <u>C</u> opy | 10 | er |
|-----------------------------|--------------|----|----|
|                             | Select All   |    |    |
|                             |              |    |    |

- 5. Open a blank document.
- 6. Right click anywhere on the blank document. Choose Paste.

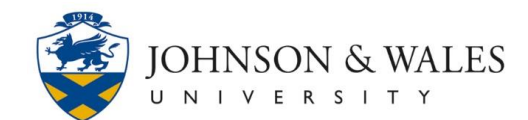

## ASSIGNMENT SUBMISSION RECEIPTS

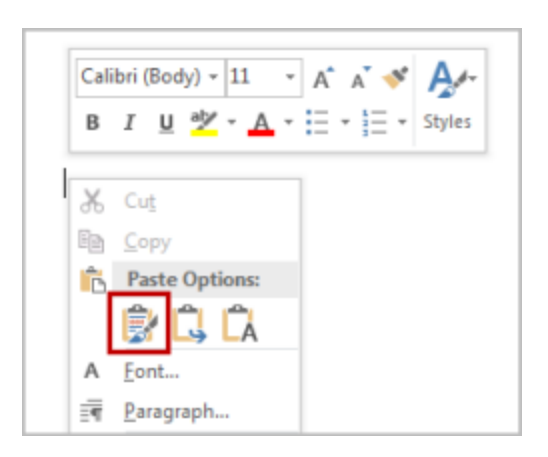

- 7. Type the name of the assignment and the name of the course below the confirmation number.
- 8. Save the document somewhere you can easily access it should you need to prove you submitted the assignment.

## Note:

As an alternative to copying and pasting the confirmation number, you can also take a screenshot and save that image to an easily accessible location as proof of your submission.